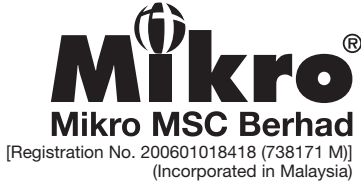

## MIKRO MSC Be [Registration No. 200601018418 (73 (Incorporated in 1 17<sup>TH</sup> AGM ADMINISTRATIVE GUIDE

Day and Date:Wednesday, 13 December 2023Time:10.30 a.m.Venue:Kota Permai Golf Country Club, No. 1, Jalan 31/100A, Kota Kemuning, Section 31, 40460 Shah Alam, Selangor.

#### **REGISTRATION ON THE DAY OF 17th AGM**

- 1. Registration will commence at 9.30 a.m.
- 2. Please present your original National Registration Identity Card (NRIC) or Passport to the registration staff for verification.
- 3. A voting slip and an identification wristband will be given to you thereafter. No one will be allowed to enter the meeting room without a wristband.
- 4. Registration must be done in person. No person is allowed to register on behalf of another.
- 5. The registration counter will handle verification of identity, registration and revocation of proxy/proxies.

#### PROXY

- 6. A member entitled to attend and vote in the meeting is allowed to appoint proxy. Please submit your Form of Proxy in accordance with the notes stated in the Proxy Form.
- 7. The Form of Proxy is not required if you are attending as shareholder.
- 8. If you have submitted your Form of Proxy prior to the meeting and subsequently decided to attend the meeting in person, please proceed to the registration counter to revoke the appointment of your proxy.
- 9. Accordingly, Form of Proxy and/or documents relating to the appointment of proxy/corporate representative/ attorney for the AGM whether in hard copy or by electronic means shall be deposited or submitted in the following manner not later than **11 December 2023, Monday** at **10.30 a.m.**:
  - (i) In Hard copy:

By hand or post to the office of the Share Registrar, Tricor Investor & Issuing House Services Sdn Bhd at Unit 32-01, Level 32, Tower A, Vertical Business Suite, Avenue 3, Bangsar South, No. 8, Jalan Kerinchi, 59200 Kuala Lumpur or its Customer Service Centre at Unit G-3, Ground Floor, Vertical Podium, Avenue 3, Bangsar South, No. 8, Jalan Kerinchi, 59200 Kuala Lumpur;

(ii) By Electronic form:

All shareholders can have the option to submit Form of Proxy electronically via TIIH Online and the steps to submit are summarised below:

| Procedure                                         | Action                                                                                                    |  |
|---------------------------------------------------|----------------------------------------------------------------------------------------------------|--|
| i. Steps for Individual Shareholders              |                                                                                                    |  |
| Register as<br>a User with<br>TIIH Online         | <ul> <li>Using your computer, please access the website at <u>https://tiih.online</u>. Register as a user under the "e-Services". Please refer to the tutorial guide posted on the homepage for assistance.</li> <li>If you are already a user with TIIH Online, you are not required to register again.</li> </ul>       |  |
| Proceed with<br>submission<br>of Form of<br>Proxy | <ul> <li>After the release of the Notice of Meeting by the Company, login with your user name (i.e. email address) and password.</li> <li>Select the corporate event: "MIKRO 17<sup>TH</sup> AGM - SUBMISSION OF PROXY FORM".</li> <li>Read and agree to the Terms and Conditions and confirm the Declaration.</li> </ul> |  |

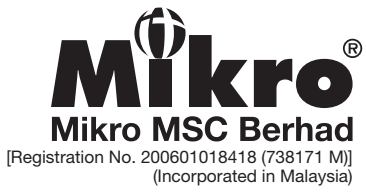

# MIKRO MSC 17<sup>TH</sup> AGM ADMINISTRATIVE GUIDE

|                                                         | <ul> <li>Insert your CDS account number and indicate the number of shares for your proxy(ies) to vote on your behalf.</li> <li>Appoint your proxy(ies) and insert the required details of your proxy(ies) or appoint the Chairman as your proxy.</li> <li>Indicate your voting instructions – FOR or AGAINST, otherwise your proxy(ies) will decide on your votes.</li> <li>Review and confirm your proxy(ies) appointment.</li> <li>Print the Form of Proxy for your record.</li> </ul>                                                                                                    |
|---------------------------------------------------------|----------------------------------------------------------------------------------------------------|
| II. Steps for corporation or institutional shareholders |                                                                                                    |
| Register as<br>a User with<br>TIIH Online               | <ul> <li>Access TIIH Online at <u>https://tiih.online</u>.</li> <li>Under e-Services, the authorised or nominated representative of the corporation or institutional shareholder selects the "Sign Up" button and followed by "Create Account by Representative of Corporate Holder".</li> <li>Complete the registration form and upload the required documents.</li> <li>Registration will be verified, and you will be notified by email within one (1) to two (2) working days.</li> <li>Proceed to activate your account with the temporary password given in the email and reset your own password.</li> </ul>                                                                                                    |
|                                                         | electronic proxy submission. Please contact our Share Registrar if you need clarifications<br>on the user registration.)                                                                                                    |
| Proceed with<br>submission<br>of Form of<br>Proxy       | <ul> <li>Login to TIIH Online at <u>https://tiih.online</u>.</li> <li>Select the corporate exercise name: "MIKRO 17<sup>TH</sup> AGM - SUBMISSION OF PROXY FORM".</li> <li>Agree to the Terms &amp; Conditions and Declaration.</li> <li>Proceed to download the file format for "Submission of Proxy Form" in accordance with the Guidance Note set therein.</li> <li>Prepare the file for the appointment of proxies by inserting the required data.</li> <li>Login to TIIH Online, select corporate exercise name: "MIKRO 17<sup>TH</sup> AGM - SUBMISSION OF PROXY FORM".</li> <li>Prepare the file for the appointment of proxies by inserting the required data.</li> <li>Login to TIIH Online, select corporate exercise name: "MIKRO 17<sup>TH</sup> AGM - SUBMISSION OF PROXY FORM".</li> <li>Proceed to upload the duly completed proxy appointment file.</li> <li>Select "Submit" to complete your submission.</li> <li>Print the confirmation report of your submission for your record.</li> </ul> |

### **GENERAL MEETING RECORD OF DEPOSITORS**

10. For the purpose of determining who shall be entitled to attend the 17<sup>th</sup> Annual General Meeting, the Company will be requesting Bursa Malaysia Depository Sdn. Bhd. to issue a General Meeting Record of Depositors as at 4 December 2023 and only a depositor whose name appears on such Record of Depositors shall be entitled to attend the said meeting.

### NO RECORDING OR PHOTOGRAPHY

11. No recording or photography of the 17<sup>th</sup> AGM proceedings is allowed without the prior written permission of the Company.

#### **MOBILE DEVICES**

12. Please ensure all mobile devices i.e. phones/other sound emitting devices are put on silence mode during the 17<sup>th</sup> AGM to ensure smooth and uninterrupted proceedings.

### 17<sup>TH</sup> AGM ENQUIRY

13. If you have any enquiries prior to the meeting, please call our Share Registrar, Tricor at +603-2783 9299 during office hours i.e. from 8.30 a.m. to 5.30 p.m. (Monday to Friday) except on public holiday, or alternatively email to is.enquiry@my.tricorglobal.com.